## STEP3. 写真の傾きを修整しましょう

傾いた写真も直すことができます。27番の写真を使って傾きの 修整を練習しましょう。

1. 写真を選択します。

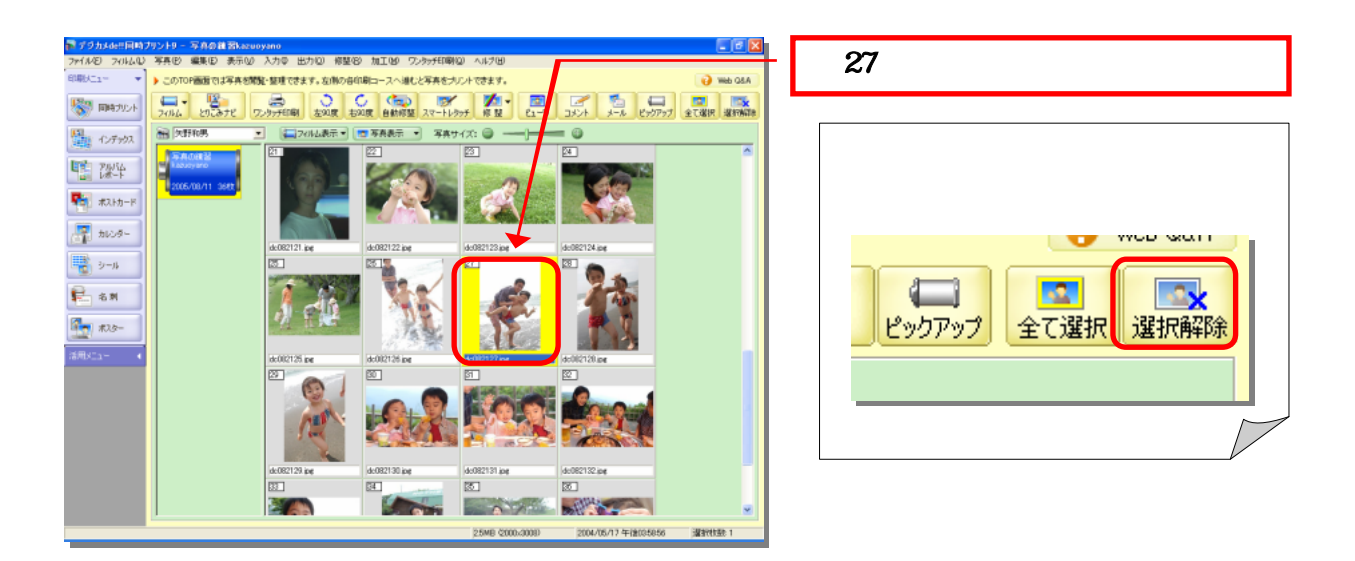

2. 傾きを修整しましょう

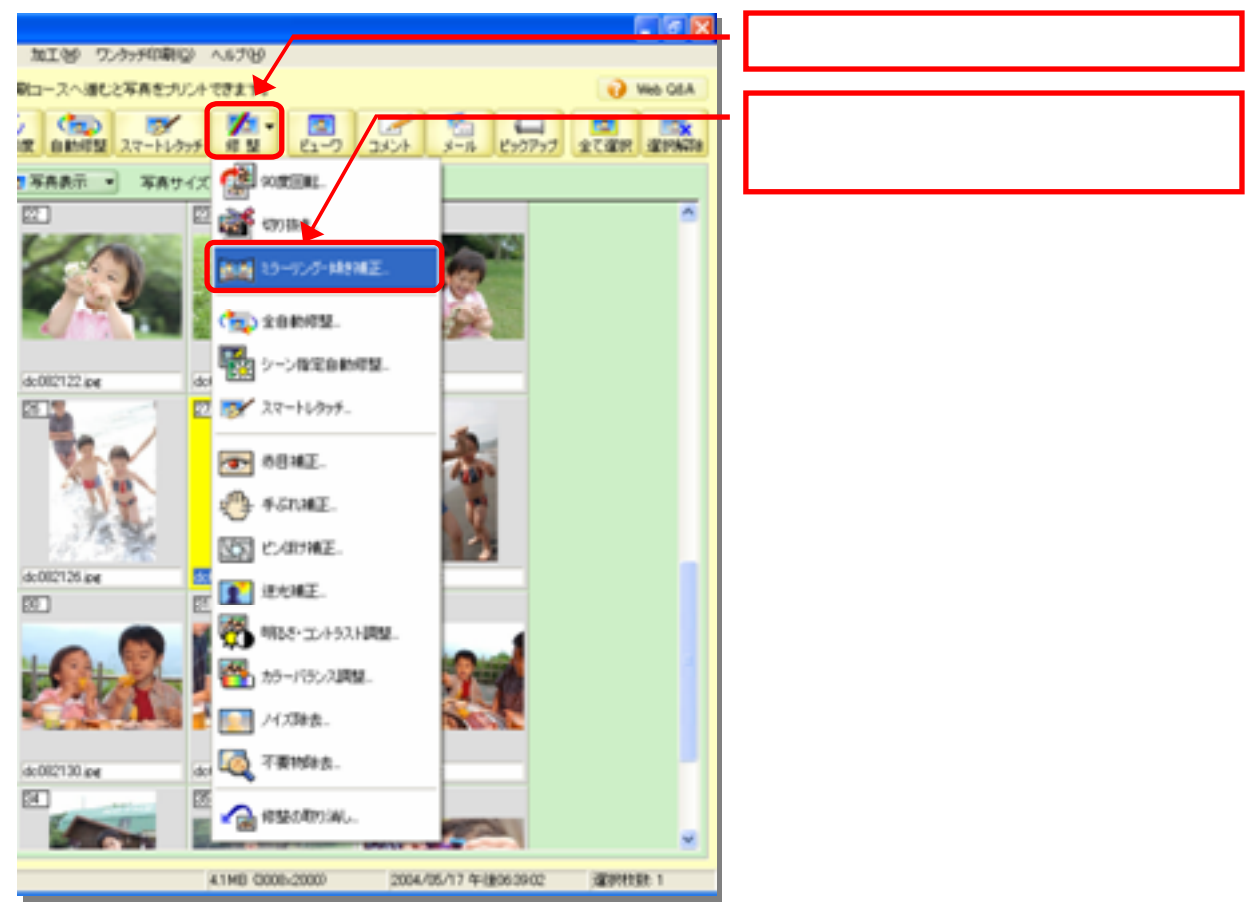

![](_page_1_Picture_0.jpeg)

![](_page_1_Picture_1.jpeg)

![](_page_1_Picture_2.jpeg)

![](_page_2_Picture_0.jpeg)

![](_page_2_Figure_1.jpeg)

## 3. 写真の周りを切り抜きましょう。

![](_page_3_Picture_0.jpeg)

![](_page_3_Picture_1.jpeg)

■ 29番の写真の傾きを修整しましょう。

![](_page_3_Picture_3.jpeg)

![](_page_3_Picture_4.jpeg)

■ 31番の写真の傾きを修整しましょう。

![](_page_3_Picture_6.jpeg)